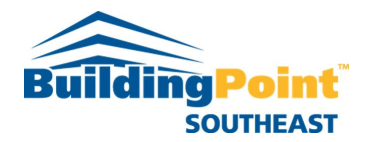

## How to Install/Update Trimble FieldLink

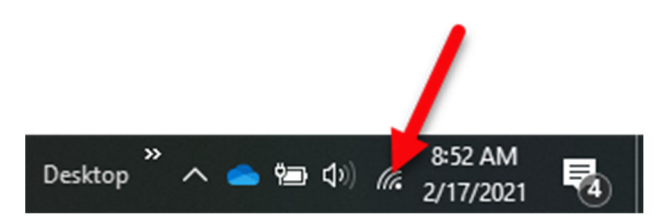

- 1. Make sure that your tablet or computer is connected to wifi or cell data (hotspot) signal.
- 2. To do this go to the wifi icon on the bottom right of your Windows task bar.
- 3. Select the available wifi or hotspot that you have credentials to and click connect.

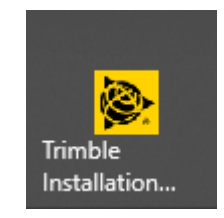

4. Next locate the Trimble Installation Manager icon that looks like the one above and double-click it.

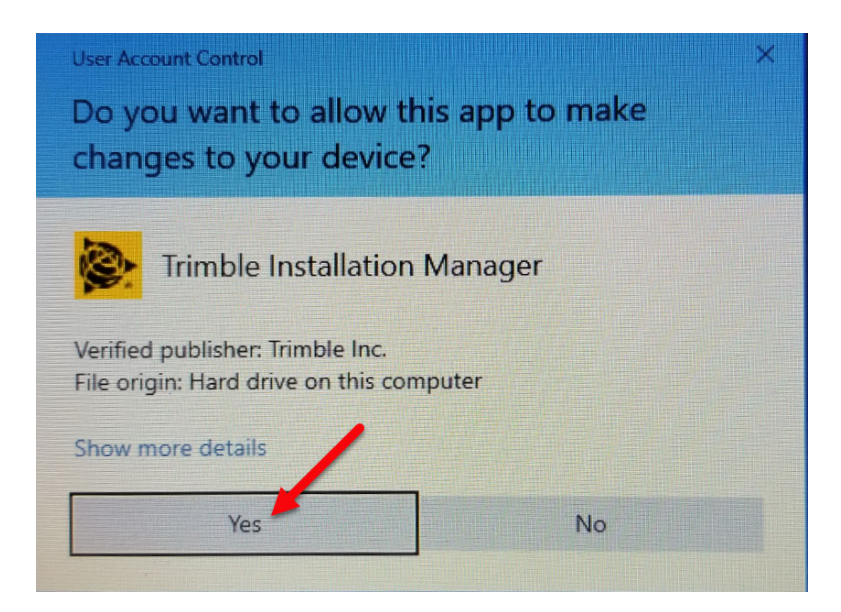

5. Windows 10 will then ask if you want to allow the app to make changes to your device. Click "YES" to continue.

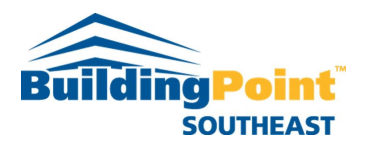

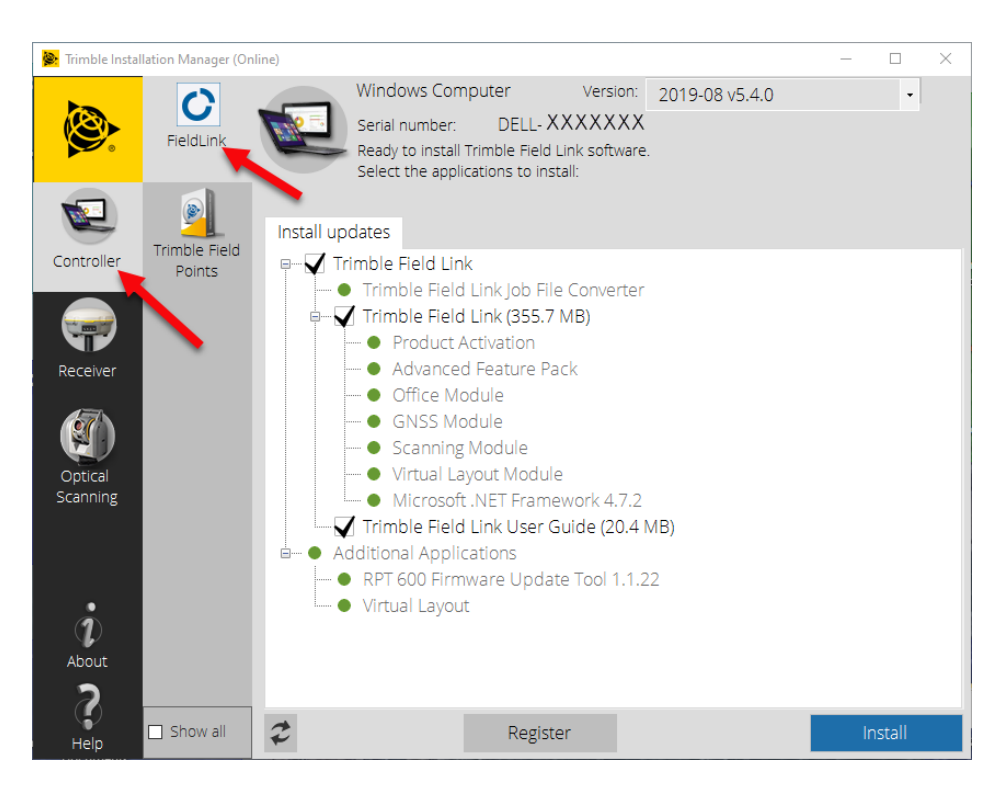

- 6. The Trimble Installation Manager dialog box will now pop up.
- 7. Make sure on the left that Controller is selected, then make sure that FieldLink is selected. (These items should be selected by default. Check to make sure.)

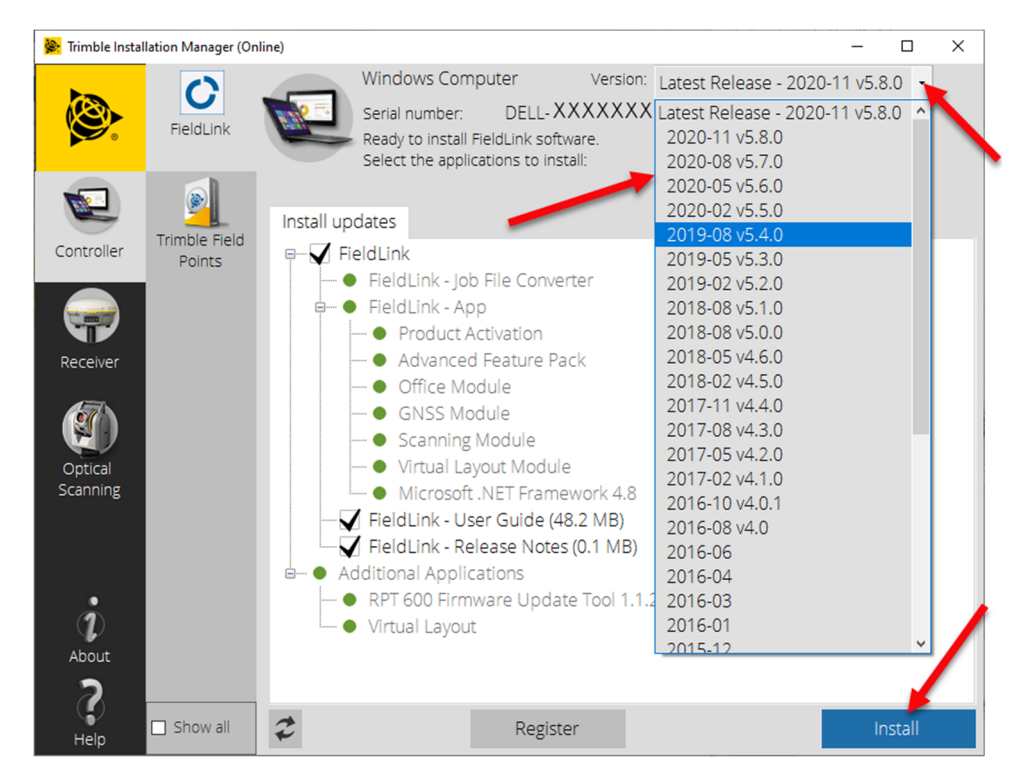

8. After the TIM has located the FieldLink software that is available for you to download, click the Version drop-down menu in the upper righthand corner of the dialog box.

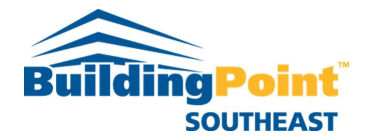

- 9. Here you will find all versions of FieldLink that is available for you to download and install. Select the version you wish to install/update to. Note: The latest version available will always display at the top of the drop-down menu.
- 10. Next click "Install" at the bottom righthand corner of the dialog box. This will begin the process of downloading the software.
- **11.** Follow all prompts as they pop up for software installation.

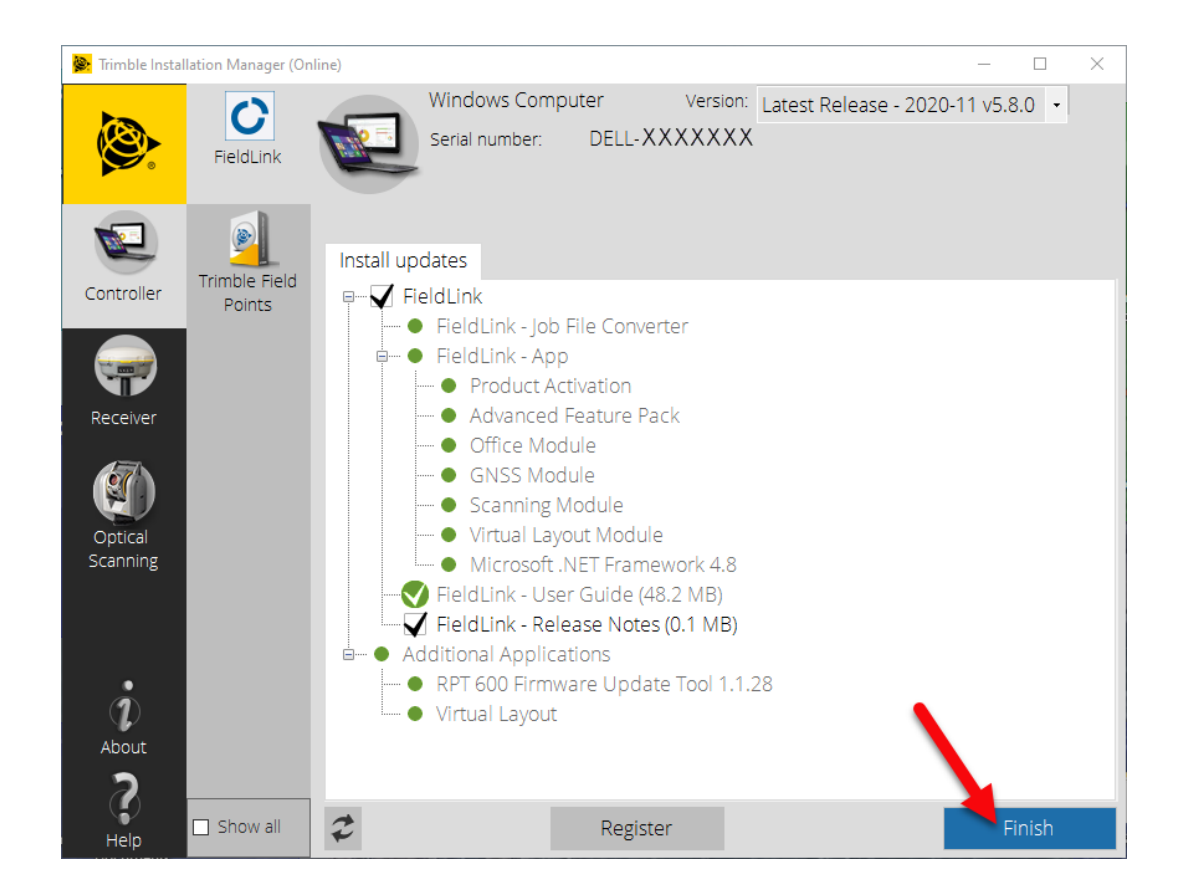

- 12. Once software has finished downloading and installing click "Finish" in the bottom righthand corner of the dialog box to finish the install and exit the Trimble Installation Manager.
- 13. You are now ready to use the installed or updated version of FieldLink software.

Notes:

- If you are using a Trimble Kenai tablet, the latest version that can be installed is version 5.4.0.
- If you need to install a previous version than is already installed on your tablet or computer, then you will need to use the Windows Add/Remove programs tool to uninstall Field Link first before using the Trimble Installation Manager to install the previous version.

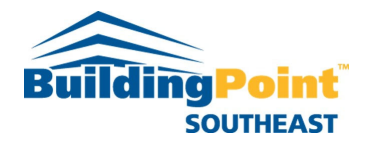